# 目录

| 实验 13 | PowerPoint 2010 演示文稿放映操作 | 2  |
|-------|--------------------------|----|
| 13.1  | 实验目的                     | 2  |
| 13.2  | 实验内容                     | 2  |
| 13.3  | 实验操作步骤                   | 2  |
|       | 13.3.1 设置幻灯片的动画效果        | 2  |
|       | 13.3.2 动作按钮              | 4  |
|       | 13.3.3 幻灯片切换             | 5  |
|       | 13.3.4 自定义放映             | 5  |
|       | 13.3.5 观看放映              | 6  |
|       | 13.3.6 排练计时和录制幻灯片演示      | 7  |
|       | 13.3.7 操作与练习             | 7  |
|       | 13.3.8 操作步骤参考            | 8  |
| 13.4  | 提高练习                     | 11 |
|       |                          |    |

# 实验 13 PowerPoint 2010 演示文稿放映操作

# 13.1 实验目的

- 1、掌握设置幻灯片动画效果的方法。
- 2、掌握超级链接和动作按钮的使用。
- 3、掌握幻灯片切换设置的方法。
- 4、掌握自定义放映的使用。
- 5、掌握设置幻灯片的放映方法。

## 13.2 实验内容

- 1、设置幻灯片的动画效果。
- 2、使用动作按钮创建超级链接。
- 3、幻灯片的切换设置。
- 4、自定义放映的使用。
- 5、设置幻灯片的放映方式及放映幻灯片。

## 13.3 实验操作步骤

## 13.3.1 设置幻灯片的动画效果

## 1. 应用自定义动画效果

幻灯片放映时,可以对某些特定的对象增加动画,这些对象有幻灯片标题、幻灯片字体、文本对象、图形对象、多媒体对象等,如对含有层次小标题的对话框,可以让所有的 层次小标题同时出现或逐个显示,或者在显示图片时听到鼓掌的声音。

应用自定义动画效果的操作步骤如下: ① 在普通视图中,选择要设置动画效果的幻灯片。

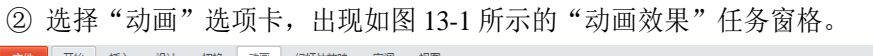

| 214      | 71×H | 1曲八   段11 | 約15天 初三 |     | : #P09  | DELED |    |    |    |      |        |             |                                                 |        |     |
|----------|------|-----------|---------|-----|---------|-------|----|----|----|------|--------|-------------|-------------------------------------------------|--------|-----|
| <b>1</b> | *    | *         | *       | *   | $\star$ | 715   | *  | *  | *  | *    |        |             | ▶ 开始: 单:<br>① +=++==+1□.                        | 504 50 | *   |
| 预览       | 无    | 出现        | 淡出      | 762 | 浮入      | 劈裂    | 擦除 | 形状 | 轮子 | 随机线条 | → 效果选项 | 添加动画 🏸 融友 🔹 | <ul> <li>3639843140;</li> <li>36398.</li> </ul> | 00.25  | *   |
| 预览       |      |           |         |     |         | 动画    |    |    |    |      | 5      | 高级动画        | VEX.                                            | ìt     | -Bţ |

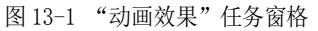

③ 选中要设置动画效果的文本或者对象,如果要设置的动画效果出现在当前任务窗格中,

则选中它。如果没有出现,可单击动画窗格右侧的下拉列表,弹出如图 13-2 所示的"动画效果" 任务窗格。从中选择某类动画效果,包括:进入效果、强调效果、退出效果和动作路径,从某类动 画效果中选择某个动画效果(比如飞入的进入效果)。

④ 如果弹出的菜单中没有要设置的动画效果,单击"更多其他效果"(比如"彩色延伸"的 强调效果),出现如图 13-3 所示的"更改强调效果"对话框,选择"彩色延伸"强调效果。

⑤ 还可对设置好的动画效果更改效果选项,可单击"动画效果"任务窗格右侧的"效果选 项",打开如图 13-4 所示的"效果选项"库,选择相应的效果选项。

⑥ 在"动画"选项卡中的"计时"组中还可设置动画效果的计时效果。可以选择一种动画 效果的开始方式,如果选择"单击时",表示鼠标单击时播放该动画效果;如果选择"与上一动 画同时",表示该动画效果和前一个动画效果同时播放;如果选择"上一动画之后",表示该动画 效果在前一个动画效果之后自动播放。在"持续时间"框中,可以设置动画的播放持续时间。在 "延时"框中可设置出现该动画之前的等待时间。

⑦ 通过以上设置在"动画窗格"中的动画效果列表中会按次序列出设置的动画效果列表, 同时在幻灯片窗格中的相应对象上会显示出动画效果标记。"动画窗格"的显示可通过"高级动 画"组中的"动画窗格"按钮来完成。

⑧ 如要修改动画效果,可单击"动画效果"库中的其他动画效果。

⑨ 如要在已设置动画效果的对象上再添加一个动画效果。例如,希望某一对象同时具有"进入"和"退出"效果,或者希望项目符号列表以一种方式进入,然后以另一种方式强调每一要点,可单击"动画"选项卡下的"添加动画"按钮。

⑩ 如果对设置的动画效果不满意,单击"动画"库中的"无",可以删除选定的动画效果。

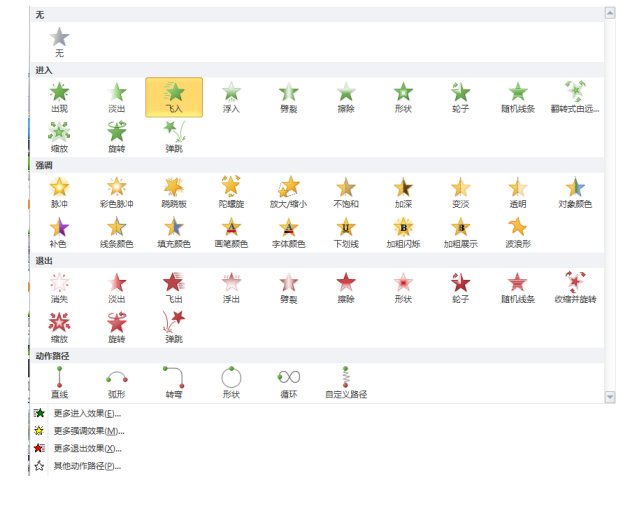

图 13-2 "动画效果"任务窗格 2

| 更改强调效果            | ?        | 方向              |
|-------------------|----------|-----------------|
| 基本型               | <b>^</b> | 自底部(B)          |
| 🔗 放大/缩小 🕺 填充颜色    |          |                 |
| 🍐 透明 💑 陀螺旋        |          | 白左下部(5)         |
| 🛃 🏒 线条颜色 🛛 🛕 字体颜色 |          |                 |
| 细微型               |          |                 |
| 💉 变淡 🥠 补色         | _        |                 |
| 💉 补色 2 🧳 不饱和      | -        |                 |
| 💉 对比色 🛷 对象颜色      |          |                 |
| # 画笔颜色 B 加粗闪烁     |          |                 |
| 📌 加深 🛛 💸 脉冲       |          |                 |
| B 下划线             |          |                 |
| 温和型               |          | ▲ 目石上部(P)       |
| 💉 彩色脉冲 🤹 彩色延伸     |          | A               |
| 🦧 跷跷板 🥠 闪现        | -        | <□ 目右侧(R)       |
| 化丽刑               |          |                 |
| ☑ 预览效果 (2) 确定     | 取消       | 自右下部①           |
|                   |          |                 |
| 图 13-3 "更改强调效     | 【果" 对话框  | 图 13-4 "效果选项" 库 |

## 2. 设置自定义动画效果

如果要对设置的动画效果进行更多的设置,可以按以下步骤进行设置:

① 在"动画窗格"列表中,选择要设置的动画效果。

② 单击列表右边的下拉按钮,在弹出的菜单中选择"效果选项",打开如图 13-5 所示的相 应效果选项对话框。

③ 在"效果"选项卡中可以设置动画播放方向、动画增强效果等。

④ 单击"计时"选项卡,打开如图 13-6 所示的"飞入"效果计时对话框,可以设置动画播 放开始时间、速度和触发动作。

| 効果       计时       正文文本幼圃         设置       方向 (2):       自右側          开留开始 (2):       0.27 社会          平習石始 (2):       0.27 社会          理智结束 (2):       0.27 社会          理智线束 (2):       0.27 社会          理智(3):       0.27 社会          理智(3):       0.27 社会          理智(3):       0.27 社会          理智(3):       0.27 社会          理智(3):       0.27 社会          理智(3):       0.27 社会          「学問我结束 (2):       2.03 社会          「方台(3):       (2):       2.03 社会         「超強       (3):       (5):       (5):         「協力       (5):       (5):       (5):         「日本       (5):       (5):       (5):         「御田 描放后 (4):       不安暗       (6):       (7):         「計画       (7):       (7):       (7):       (7):         「前回 描放后 (4):       「不安暗       (7):       (7):       (7):         「前回 描放活       (2):       (3):       (4):       (4):       (7):         「前回 描放活       (2):       (4):       (4): <th>کا 🕄 💽</th> <th>کې 💽 کې</th> | کا 🕄 💽                                                                                                    | کې 💽 کې                                                                                                    |
|----------------------------------------------------------------------------------------------------|----------------------------------------------------------------------------------------------------|----------------------------------------------------------------------------------------------------|
|                                                                                                    | 效果       计时       正文文本动画         设置       方向 (2):       自右則       ■         平滑开始 (2):       0.27 秒全       ●         平滑结束 (2):       0 秒 全       ●         弾跳结束 (2):       0 秒 全       ●         弾跳结束 (2):       0 秒 全       ●         増強       ●       ●       ●         声音 (5):       「「「「」」」       ●       ●         动画播放后 (4):       不受暗       ●       ●         动画量放后 (4):       「不受暗       ●       ●         动画文本 (2):       「整批发送       ●       ●         确定       取消       ●       ● | 效果       计时       正文文本动画         开始(S):       ① 单击时       ●         延迟(D):       0.25       秒         期间(D):       4.5 秒       ●         重复(B):       (无)       ●         重复(B):       (无)       ●         重复(B):       (无)       ●         ●       単式后快退(B)       ●         ●       ●       ●         ●       ●       ●         ●       ●       ●         ●       ●       ●         ●       ●       ●         ●       ●       ●         ●       ●       ●         ●       ●       ●         ●       ●       ●         ●       ●       ●         ●       ●       ●         ●       ●       ●         ●       ●       ●         ●       ●       ●         ●       ●       ●         ●       ●       ●         ●       ●       ●         ●       ●       ●         ●       ●       ●         ●       ●       ● |

图 13-5 "飞入"效果选项对话框

图 13-6 "飞入"效果计时对话框

## 3. 复制动画效果

在 PowerPoint2010 中,新增了名为动画刷的工具,该工具允许用户把现成的动画效果复制到 其他 PowerPoint 页面中,用户可以快速地制作 PowerPoint 动画。PowerPoint2010 的动画刷使用起 来非常简单,选择一个带有动画效果的 PowerPoint 幻灯片元素,点击 PowerPoint 功能区动画标 签下的高级动画中的动画刷按钮,或直接使用动画刷的快捷键:ALT+SHIFT+C,这时,鼠标指 针会变成带有小刷子的样式,与格式刷的指针样式差不多。找到需要复制动画效果的页面,在其 中的元素上单击鼠标,则动画效果已经复制下来了。

## 13.3.2 动作按钮

可以通过动作按钮来实现超链接的功能。将动作按钮加到幻灯片上后,幻灯片放映时,单击

动作按钮可以跳转到某一指定的位置(如跳转到演示文稿的某张幻灯片、其他演示文稿、Word 文档,或者跳转到 Internet 上)或执行某个应用程序。

在幻灯片上插入动作按钮的操作方法如下:

① 在普通视图或幻灯片视图中,找到待插入动作按钮的幻灯片。

② 选择"插入"选项卡,单击"形状"命令,在形状类型中选择"动作按钮",选择 一种动作按钮(如"自定义"按钮),如图 13-7 所示。

③ 将鼠标指针移到幻灯片上欲放置动作按钮的位置,然后按住鼠标左键拖动到所需大 小,释放鼠标左键后,将弹出如图 13-8 所示的"动作设置"对话框。

④ 可以设置鼠标的动作为单击或移过。洗中"超级链接到"单洗按钮,在下拉列表框中 选择要跳转到的位置,如果要链接到本演示文稿中其它幻灯片,可以选择"幻灯片"命令;选择 "运行程序"可以启动某个应用程序:执行该动作时产生伴随声音则选中"播放声音"复选框使。

⑤ 单击"确定"按钮。

|                                           | 动作设置                                   |
|-------------------------------------------|----------------------------------------|
| Trate Smartart 国家 超短度 W/FF 又              | 单击鼠标 鼠标移过                              |
| 15 ないにている 🔺                               | <b>前本码左叶的制作</b>                        |
| <u></u>                                   | 半山100小010-001F                         |
| 矩形                                        | ◎ 无动作 (2)                              |
|                                           | ◎ 招销接到 (H):                            |
|                                           | T PEOPTH                               |
|                                           |                                        |
|                                           | ○ 运行程序 (B):                            |
| N00C) ( )                                 | 「対応の」                                  |
|                                           | MD4 (27                                |
| 6 3 W W D D D D D D D D D D D D D D D D D | ○ 运行宏 @):                              |
| 444                                       |                                        |
| 公式形状                                      |                                        |
| ↔ - ※ ÷ = 第                               | ◎ 对象动作(A):                             |
|                                           |                                        |
|                                           |                                        |
| 0800                                      | 同協改吉卒の)。                               |
| 星与旗帜                                      |                                        |
|                                           | 抽気・・・・・・・・・・・・・・・・・・・・・・・・・・・・・・・・・・・・ |
|                                           | 7 单击时突出显示 (2)                          |
|                                           |                                        |
|                                           |                                        |
| 动作按钮                                      | G 一 确定                                 |
|                                           |                                        |
|                                           |                                        |

图 13-7 "动作按钮" 类型 图 13-8 "动作设置"对话框

## 13.3.3 幻灯片切换

切换效果就是指在幻灯片放映过程中,当一张幻灯片转到下一张幻灯片上时所出现的特殊效 果。为幻灯片添加切换效果,最好在幻灯片浏览视图中进行,它可以为选择的一组幻灯片增加同 一种切换效果。设置幻灯片的切换效果,其操作步骤如下:

① 在幻灯片浏览视图中,选择一个或多个要添加切换效果的幻灯片。

② 单击"切换"选项卡,打开如图 13-9 所示的"幻灯片切换"任务窗格。

③ 设置幻灯片的切换方式、持续时间、切换声音和换片方式。

④ 在"换片方式"区域可选择幻灯片的换页方式,可以实现鼠标单击时切换,也可以每隔 一定时间自动切换。

| 文件             | 开始  | 插入 | 设计             | 切换      | 动画     | 幻灯片放映  | 审阅             | 视图 格                                         | 式    |   |   |   |                |                                                            |                                                         | ۵ 🕜 |
|----------------|-----|----|----------------|---------|--------|--------|----------------|----------------------------------------------|------|---|---|---|----------------|------------------------------------------------------------|---------------------------------------------------------|-----|
| <b>正</b><br>预览 | E E |    | <b>二</b><br>切出 | ·<br>漢出 | l<br>H | <br>推进 | <b>御</b><br>擦除 | <ul> <li>◆</li> <li>◆</li> <li>分割</li> </ul> | 随机线条 | 武 | 御 | く | ▲<br>★<br>效果选项 | <ul> <li>(人) 声音: [无声音]</li> <li>(込) 持续时间: 02.00</li> </ul> | <ul> <li>換片方式</li> <li>↓ 単击鼠标时</li> </ul>               |     |
| 预览             |     |    |                |         |        |        |                | 切换到此幻灯片                                      |      |   |   |   |                | 🗊 全部应用                                                     | <ul> <li>1) 设置目动换片时间: 00:00.00 (</li> <li>计时</li> </ul> |     |

图 13-9 "幻灯片切换"任务窗格

⑤ 如果要将幻灯片切换效果应用到所有幻灯片上则单击"全部"命令。

⑥ 如果在"应用于所选幻灯片"列表中选择"无切换",则可以删除幻灯片的切换效果。

## 13.3.4 自定义放映

把一套演示文稿,针对不同的听众,将不同的幻灯片组合起来,形成一套新的幻灯片,并加 以命名。然后根据各种需要,选择其中的自定义放映名进行放映,这就是自定义放映的含义。创 建自定义放映的操作步骤如下:

 在演示文稿窗口,选择"幻灯片放映"选项卡,单击"自定义幻灯片放映"命令,弹出 "自定义放映"对话框,如图 13-10 所示。

② 然后单击"新建"按钮,弹出"定义自定义放映"对话框,如图 13-11 所示。在该对话框的左边列出了演示文稿中的所有幻灯片的标题或序号。

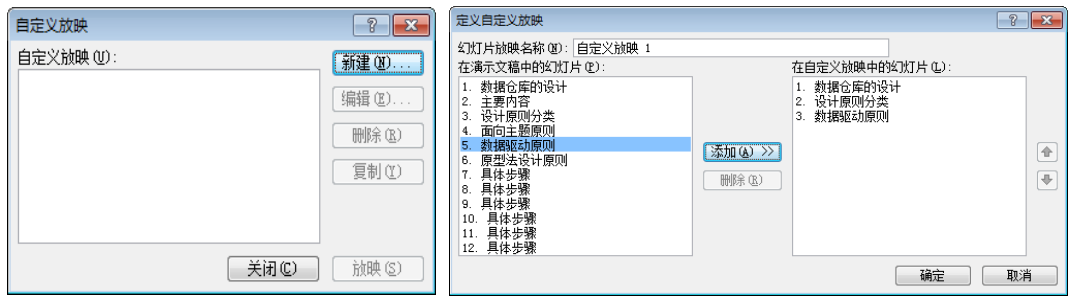

图 13-10 "自定义放映"对话框

图 13-11 "定义自定义放映"对话框

③ 从中选择要添加到自定义放映的幻灯片后,单击"添加"按钮,这时选定的幻灯片就出现在右边框中。当右边框中出现多个幻灯片标题时,可通过右侧的上、下箭头调整顺序。

④ 如果右边框中有选错的幻灯片,选中幻灯片后,单击"删除"按钮就可以从自定义放映 幻灯片中删除,但它仍然在演示文稿中。幻灯片选取并调整完毕后,在"幻灯片放映名称"框中 输入名称,单击"确定"按钮,回到"自定义放映"对话框,如果要预览自定义放映,单击"放 映"按钮。

⑤ 如果要添加或删除自定义放映中的幻灯片,单击"编辑"按钮,重新进入"设置自定义 放映"对话框,利用"添加"或"删除"按钮进行调整。如果要删除整个自定义的幻灯片放映, 可以在"自定义放映"对话框中选择其中要删除的自定义名称,然后单击"删除"按钮,则自定 义放映被删除,但原来的演示文稿仍存在。

## 13.3.5 观看放映

在完成所有的设置之后,就该放映幻灯片了,根据幻灯片的用途和观众的需求,可以有多种 放映方式。

#### 1. 放映演示文稿

如果直接在 PowerPoint2010 中放映演示文稿,主要有以下几种启动放映方法:

① 单击 PowerPoint2010 状态栏右侧的"幻灯片放映"按钮,可以从当前幻灯片开始放映。

② 单击"幻灯片放映"选项卡下的"从头开始"命令,从头开始放映。放映时,屏幕上将显示一张幻灯片的内容。

③ 直接按 F5 键。

第一种方法将从演示文稿的当前幻灯片开始播放,而其它两种方法将从第一张幻灯片开始播放。

## 2. 控制幻灯片的前进

在放映幻灯片时有以下几种方法控制幻灯片的前进:按 Enter 键;按空格键;鼠标单击;右 击鼠标,在弹出的快捷菜单中选择"下一张";按 Page Down 键;按向下或向右方向键;在屏幕 的左下角单击"下一页"按钮。

## 3. 控制幻灯片的后退

在放映幻灯片时有以下几种方法控制幻灯片的后退:右击鼠标,在弹出的快捷菜单中选择"上

一张";按 Backspace 键; page Up 键;按向上或向左方向键;在屏幕的左下角单击"上一页"按钮。

## 4. 幻灯片的退出

在放映幻灯片时有以下几种方法退出幻灯片的放映:按 ESC 键;鼠标右击,在弹出的快捷 菜单中选择"结束放映";在屏幕的左下角单击 按钮,在在弹出的菜单中选择"结束放映"。

## 13.3.6 排练计时和录制幻灯片演示

## 1. 排练计时

打开要设置放映时间的演示文稿,单击"幻灯片放映"选项卡下的"排练计时"命令,此时 开始排练放映幻灯片,同时开始计时。在屏幕上除显示幻灯片外,还有一个"预演"对话框,如 图 13-12 所示,在该对话框中显示有时钟,记录当前幻灯片的放映时间。当幻灯片放映时间到, 准备放映下一张幻灯片时,单击带有箭头的换页按钮,即开始记录下一张幻灯片的放映时间。如 果认为该时间不合适,可以单击"重复"按钮,对当前幻灯片重新计时。放映到最后一张幻灯片 时,屏幕上会显示一个确认的消息框,如图 13-13 所示,询问是否接受已确定的排练时间。幻灯 片的放映时间设置好以后,就可以按照设置的时间进行自动放映。

|                                                                                                    | Microsoft PowerPoint               |
|----------------------------------------------------------------------------------------------------|------------------------------------|
| 录制 ▼ X                                                                                                    | ① 幻灯片放映共需时间 0:00:12。是否保留新的幻灯片排练时间? |
| II 0:00:04<br>0:00:04<br> | 是 (1) 否 (1)                        |
| 图 13-12 "录制"对话框                                                                                                    |                                    |

## 2. 录制幻灯片演示

PowerPoint2010 的录制幻灯片演示是一项新功能,该功能可以记录 PowerPoint 幻灯片的放映时间,同时,允许用户使用鼠标或激光笔或麦克风为幻灯片加上注释。也就是制作者对 PowerPoint2010 的一切相关的注释都可以使用录制幻灯片演示功能记录下来,从而使得 PowerPoint2010 的幻灯片的互动性能大大提高。而其最实用的地方在于,录好的幻灯片可以脱离 讲演者来放映。

在 PowerPoint2010 幻灯片放映功能区找到录制幻灯片演示功能,单击之后出现"录制幻灯片 演示"对话框,如图 13-14 所示,默认是勾选"幻灯片和动画计时"与"旁白和激光笔"的,此 处需要用户根据实际需要去选择。点击开始录制按钮,开始放映 PowerPoint 幻灯片,幻灯片录制 同时开始。结束幻灯片放映时,录制结束并将录制内容自动保存在演示文稿中。当放映演示文稿 时,所录制的幻灯片和动画计时及旁白和激光笔都会播放出来。如果要清除录制的计时和旁白可 选择"录制幻灯片演示"下的清除命令来完成。

| 录制幻灯片演示          | ? <mark>- × -</mark> |  |  |  |  |  |  |  |
|------------------|----------------------|--|--|--|--|--|--|--|
| 开始录制之前选择想要录制的内容。 |                      |  |  |  |  |  |  |  |
|                  | )<br>时([)            |  |  |  |  |  |  |  |
| 开始录制 (B)         | 取消                   |  |  |  |  |  |  |  |
|                  |                      |  |  |  |  |  |  |  |

图 13-14 录制幻灯片演示

## 13.3.7 操作与练习

1. 针对上一个实验建立的"自我介绍.pptx"的演示文稿设置幻灯片切换方式。要求: 效果为"向上擦除",持续时间为3秒;幻灯片的换页方式为单击鼠标或过2秒自动播放;

在切换时,并伴随"风铃"声;应用到所有的幻灯片,观看放映效果。

2. 针对第二张幻灯片,按顺序(即播放时按照(1)->(6)的顺序播放)设置以下的自定义动 画效果:

(1) 将标题内容"个人简历"的进入效果设置成"棋盘";

(2) 将文本内容"姓名"的进入效果设置成"中心旋转",并且在标题内容出现2秒后 自动开始,而不需要鼠标单击;

(3) 将文本内容"性别"的进入效果设置成"玩具风车", 使在放映时从右侧飞入, 并伴随着打字机的声音;

(4) 将文本内容"年龄"的强调效果设置成"陀螺旋";

(5) 将文本内容"班级"的动作路径设置成"向左";

(6) 将文本内容"爱好"的退出效果设置成"菱形"。

- 3. 设置放映方式为"放映时不加旁白"。
- 4. 对第一张和第三张幻灯片进行循环播放。
- 5. 在第一张幻灯片中,写一个文本"优缺点",单击后,转到第三张幻灯片。

6. 在演示文稿的第一张幻灯片中添加一个自定义动作按钮,要求当单击该按钮时结束 放映。

7. 按下列要求对演示文稿进行输出:

(1) 将演示文稿的前两页发布为 WEB 页;

(2)将其保存到指定路径(D:\)下。

8. 保存并退出演示文稿。

## 13.3.8 操作步骤参考

#### 操作与练习1操作步骤如下:

(1) 在 D 盘中双击"自我介绍. pptx",打开演示文稿。

(2) 单击"切换"选项卡,打开"幻灯片切换"功能区,如图 13-15 所示。

| 又件  | 计始 | 油人 | 设计                 | 切换 | 动图 | 幻灯片放明 | 月前 5  | 祝園        |                |       |      |                     |                                                     |   |                 |            | ۵ 😗 |
|-----|----|----|--------------------|----|----|-------|-------|-----------|----------------|-------|------|---------------------|-----------------------------------------------------|---|-----------------|------------|-----|
| 一〇〇 | Ŧ  |    | <b>Ш</b> ј<br>tл:н |    | •  | 推进    | 合う    | 4 4<br>分割 | 随机线条           | Tite  | 保田   | ↑<br>◆<br>☆<br>文果洗项 | <ul> <li>為 声音: 风铃</li> <li>④ 持续时间: 03.00</li> </ul> | ÷ | 换片方式<br>☑ 单击鼠标时 |            |     |
|     |    |    |                    |    |    |       | 20172 |           | <br>na i potor | 10.00 | 1007 | ¥                   | 🗊 全部应用                                              |   | ☑ 设置自动换片时间:     | 00:02.00 🛟 |     |
| 预览  |    |    |                    |    |    |       |       | 切换到此幻灯片   |                |       |      |                     |                                                     |   | 1+B1            |            |     |

#### 图 13-15 "幻灯片切换"功能区

(3) 在效果列表中选择"擦除"切换动画,在"效果选项"中选择"自底部"效果; 在"声音"下拉列表中选择"风铃"声音,在"持续时间"中设置 3 秒的切换持续时间;在 "换片方式"区域,选中"单击鼠标时"和"在此之后自动设置动画效果"复选框,并设置 自动播放时间为 2 秒。

(4) 单击"全部应用"按钮,把幻灯片切换效果应用到所有的幻灯片上。

(5) 单击"幻灯片放映"选项卡下的"从头开始"按钮或者按快捷键 F5, 观看幻灯片的放映效果。

#### 操作与练习2操作步骤如下:

(1)选择第二张幻灯片,单击"动画"选项卡,切换到"自定义动画"功能区。选中标题内容"个人简历",在如图 13-16 所示的"动画库"中查找"棋盘"动画效果,如未找到,则单击动画窗格右侧的下拉列表,单击"更多进入效果",打开如图 13-17 所示的"更多进入效果"对话框。在基本型中选择"棋盘"动画效果。

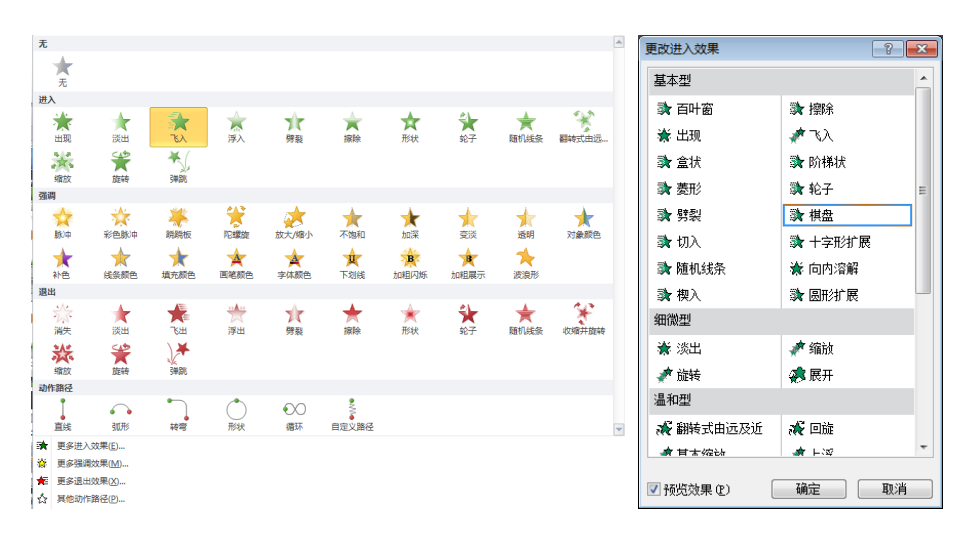

图 13-16 "动画效果" 库

图 13-17"更多进入效果"对话框

(2)选中文本内容"姓名",设置"中心旋转"的进入动画效果,操作方法同步骤 1。 在"动画选项卡"中,单击"高级动画"组中的"动画窗格"按钮,打开"动画窗格"。单 击动画对象右侧的下拉菜单,在弹出的菜单中选择"计时"命令,打开如图 13-18 所示的"中 心旋转"效果选项对话框,在"计时"选项卡的"开始"下拉列表中选择"上一动画之后", 在"延迟"微调框中输入 2,单击"确定"按钮。

| 中心旋转                                                                                                    | 玩具风车 ? 💌                                                                                    |
|----------------------------------------------------------------------------------------------------|---------------------------------------------------------------------------------------------|
| 效果       计时         开始(S):       ④ 上一动画之后         延迟(Q):       2         週辺(Q):       (2         ●       秒         期间(Q):       (快速(1秒))         重复(G):       (元)।         ●       細完后快退(U)         触发器(D) ▼ | 效果 计时<br>增强<br>声音 (S): <b>打字机 ▼</b><br>动画播放后 (A): 不变暗 ▼<br>动画文本 (C): 整批发送 ▼<br>》 字母之间延迟 (D) |
| <b>确</b> 定 取消                                                                                                    | 确定取消                                                                                        |

#### 图 13-18 "中心旋转"效果选项对话框

(3)选中文本内容"性别",设置"玩具 风车"进入动画效果。在动画效果列表中选择 "性别",单击列表右边的下拉按钮,在弹出 的菜单中选择"效果选项",打开如图 13-19 所示的"玩具风车"效果选项对话框,设置声 音为"打字机",单击"确定"。

(4) 添加强调效果:选中"年龄",单击"高级动画"组中的"添加动画"按钮,在弹出的动 画库中选择强调类型中的"陀螺旋"动画。

(5)添加设置动作路径:选中"班级",单击"高级动画"组中的"添加动画"按钮,在弹出的动画库中选择退出类型中的"向左"动画。

(6) 设置退出效果:选中"爱好",在"更

图 13-19 "玩具风车"效果选项对话框

| 设置放映方式                                                                                                    | ? 💌                                                                                                    |
|----------------------------------------------------------------------------------------------------|----------------------------------------------------------------------------------------------------|
| <ul> <li>加缺类型</li> <li>通針者加速(全屏幕)(2)</li> <li>現众自行湖览(窗口)(2)</li> <li>显示状态性(20)</li> <li>在展台湖览(全屏幕)(2)</li> </ul> | <b>放映幻灯片</b><br>● 全部 (4)<br>● 从 (2): ◆ 到 (2): ◆<br>● 自定义放映 (2):<br>▼                                                                     |
| 放映选项<br>循环放映,技 ESC 键终止 Q.)<br>◎ 放映时不加旁白 Q0<br>放映时不加动画 (S)<br>绘图笔颜色 (2):                                          | <ul> <li>換片方式</li> <li>手动 @)</li> <li>如果存在排练时间,则使用它 @)</li> <li>多监视器</li> <li>公川片胎晚空示于 @):</li> <li>主要监视器</li> <li>型示演示者视图 @)</li> </ul> |
| 性能 使用硬件图形加速 ④ 幻灯片放映分辨率 ④: 使用当前分辨率                                                                                | 援示(U)<br>▼                                                                                                    |

图 13-20"设置放映方式"对话框

多退出效果"中选择"菱形"退出效果。

#### 操作与练习3操作步骤如下:

(1) 单击"幻灯片放映"选项卡下的"设置幻灯片放映"按钮,打开"设置放映方式"对 话框,如图 13-20 所示。

(2) 在"设置放映方式"对话框的"放映选项"区域中,选中"放映时不加旁白"。

(3) 按"确定"按钮完成设置。

#### 操作与练习4操作步骤如下:

(1) 单击"幻灯片放映"选项卡下的"自定义幻灯片放映"命令,打开"自定义放映" 对话框,如图 13-21 所示。

(2) 单击"新建"按钮,打开"定义自定义放映"对话框,如图 13-22 所示。

图 13-21 "自定义放映"对话框 图 13-22 "定义自定义放映"对话框

(3)把"在演示文稿中的幻灯片"中的"自我介绍"和"我的优缺点"依次添加到"在 自定义放映中的幻灯片",按"确定"按钮,完成自定义放映的设置。

(4) 单击"幻灯片放映"选项卡下的"设置幻灯片放映"按钮,打开"设置放映方式" 对话框,在"放映选项"区域中选中"循环放映,按 ESC 键终止",在"幻灯片"区域中选 择"自定义放映",在下拉列表中选择刚刚建立的自定义放映,按"确定"按钮完成设置。

(5) 单击"幻灯片放映"选项卡下的"从头开始"按钮或者按快捷键 F5, 观看幻灯片 的放映效果。

#### 操作与练习5操作步骤如下:

(1)选择第一张幻灯片,单击"插入"选项卡下的"文本框"按钮,在幻灯片的合适 位置拖动鼠标,选择合适的大小后释放鼠标,这样就在幻灯片中添加了一个文本框,然后在 该文本框中输入文字"优缺点"。

(2) 洗中文字"优缺点", 单击"插入"洗项卡下的"超链接"按钮, 弹出"插入超链 接"对话框,如图 13-23 所示。

| 插入超链接 ? N                                                                                                    | 在文档中选择位置                                                                                                    |
|----------------------------------------------------------------------------------------------------|----------------------------------------------------------------------------------------------------|
| <ul> <li></li></ul>                                                                                                    | 请选择文档中原有的位置 €」:       第一张幻灯片       最后一张幻灯片       上一张幻灯片       上一张幻灯片       上一张幻灯片       - 1 自我介绍       - 2 小人滴历       - 3 批約(加速白       - 自定义放映       - 自定义放映 |
| 新建文档(2) 最近使用<br>が建文档(2) の<br>の<br>の<br>の<br>の<br>の<br>の<br>の<br>し<br>加文件<br>の<br>し<br>加文件<br>の<br>の<br>の<br>の<br>の<br>の<br>の<br>の<br>の<br>の<br>の<br>の<br>の |                                                                                                    |
| <b>电子邮件地址</b><br>迎)                                                                                                    |                                                                                                    |

图 13-23"插入超级链接"对话框 图 13-24"在文档中选择位置"对话框

(3) 单击"书签"按钮,弹出"在文档中选择位置"对话框,如图 13-24 所示。

(4) 选择"3. 我的优缺点", 单击"确定"按钮, 返回到"插入超级链接"对话框, 再

单击"确定"按钮完成设置。

(5) 单击"幻灯片放映"选项卡下的"从头开始"按钮或者按快捷键 F5, 放映幻灯片。 当放映到第一张幻灯片时, 单击文本框"优缺点", 观看效果。

## 操作与练习6操作步骤如下:

(1)选择第一张幻灯片,单击"插入"选项卡下的"形状"按钮,在弹出的形状库中选择"结束"动作按钮,在幻灯片的合适位置拖动鼠标,选择合适的大小后释放鼠标,这样就在幻灯片中添加了一个动作按钮。自动弹出"动作设置"对话框,如图 13-25 所示。

| 动作设置 ? 🗙                                      | 发布         | 发布幻灯片 ? 💌                      |                  |         |  |
|-----------------------------------------------|------------|--------------------------------|------------------|---------|--|
| 单击贸标 段标移过                                     | 选择要发布的幻灯片。 |                                |                  |         |  |
|                                               |            | 缩略图 (I)                        | 文件名 (E)          | 说明 @)   |  |
| 单击鼠标时的动作 ———————————————————————————————————— |            |                                | 自我介绍_001         | 自我介绍    |  |
| ◎ 无动作 (2)                                     |            | 白奈介绍                           |                  |         |  |
| ◎ 超链接到 (H):                                   |            |                                |                  |         |  |
| 结束放映 👻                                        |            | ×0                             |                  |         |  |
| ◎ 运行程序 (B):                                   |            |                                | -<br>自我介绍 002    | 个人简历    |  |
| 浏览 (6)                                        |            | 2 I                            |                  |         |  |
| ○ 运行完 (M):                                    |            | 6                              |                  |         |  |
|                                               |            |                                |                  |         |  |
| ○ 計算時代(A):                                    |            |                                | 白我公约 003         | 代轴占     |  |
| U XI \$\$4/1F (B).                            |            | ts:                            | B44/134_000      | Duno.ee |  |
| <b></b>                                       |            |                                |                  |         |  |
| □ 擬射声音 (P)·                                   |            |                                |                  |         |  |
|                                               |            |                                |                  |         |  |
|                                               | 1          | è选 (S) 全部清除 (C)                | □ 只显示选定的4 仄 片 00 |         |  |
| ■甲市时渓山並示し                                     | 发布         | 发布到 (U): D:\自我介绍.html 💌 浏览 (B) |                  |         |  |
|                                               |            |                                |                  |         |  |
| 确定                                            |            |                                |                  | 友布でし 取消 |  |

图 13-25 "动作设置"对话框

图 13-26 "发布幻灯片"对话框

(2) 在"单击鼠标时的动作"区域选择链接到"结束放映", 按"确定"按钮完成设置。

(3) 按 F5 键放映,当放映到第一张幻灯片时,单击动作按钮,观察体会效果。

#### 操作与练习7操作步骤如下:

(1)选择"文件"菜单下的"保存并发送"命令,单击"发布幻灯片"命令,打开如图 13-26 所示的"发布幻灯片"对话框。

(2)选择要发布的幻灯片,并设置好路径后,单击"发布"按钮。

操作与练习8操作步骤如下:

(1) 单击"文件"菜单下的"保存"命令,保存演示文稿。

(2) 单击"文件"菜单下的"退出"命令,退出 PowerPoint2010。

## 13.4 提高练习

1、打开实验 12 的"提高练习"中完成的"嘉兴学院.pptx"演示文稿,完成以下操作:

(1)将所有幻灯片的切换效果设置为"向左擦除"。

(2) 将第一张幻灯片的段落文字标题转换为艺术字,设置其进入的动画效果为"垂直 百叶窗"。

(3)结合文字插入一幅剪贴画(自选),设置其强调效果为"放大/缩小"。

(4) 设置其中一段文字进入的动画效果为从上部整体飞入。

(5) 在演示文稿中第一张幻灯片添加一个动作按钮,单击该按钮打开 Windows 自带的 画图软件。

(6)在第三张幻灯片中,插入一个文本框"返回",单击后,返回到第一张幻灯片。

(7)设置放映方式为"循环放映,按ESC键终止"。

(8) 用自定义放映操作对第一张和第三张幻灯片进行循环播放。

(9) 将演示文稿打包成 CD,并将 CD 命名为"我的 CD 演示文稿"。并将其复制到指定路径(D:\)下,文件夹名与 CD 命名相同。

2、以我的家乡为题材,建立演示文稿,至少包含5张幻灯片;演示文稿中包含文本、 图表、图片、声音及视频文件;每张幻灯片有不同的动画效果;以"我的家乡.pptx"保存。